### Cupones Disponibles Para Examen de COVID-19

## Como Obtener Su Cupón de Walgreens

# Acceda a su cupon de examen de COVID-19 Screening en Workday

Nota: Puede utilizar el cupón **múltiples veces** para cumplir con su mandato de exámenes requeridos. Si necesita ayuda para acceder a su cupón personal, por favor contacte al/a supervisor/a de su oficina.

### Ingrese a **bayada.okta.com**.

- 1. Haga Clic en el ícono de **Workday**
- 2. Haga Clic en "COVID-19 Test Voucher Print."
- 3. Verá su nombre en la parte de arriba. Haga Clic en el botón que dice "Print" (imprimir) en la parte de debajo de la página para revelar e imprimir o descargar el cupón. (Esto puede tomar un minuto para aparecer. Su cupón también será guardado en Perfil>Mis Reportes.)

### Como hacer la cita y el examen:

Recuerde llevar su cupón personal y una identificación con foto a su cita.

**Siga las instrucciones del cupón** para hacer la cita para su examen visitando <u>www.Walgreens.com/COVID19Testing</u> o la aplicación de Walgreens ("Walgreens Find Care").

- 1. Seleccione la ubicación de Walgreens más conveniente.
- Complete los formularios de información requeridos y una breve encuesta para evaluar si tiene síntomas de COVID-19.
- 3. **Haga una cita** (haga clic en el botón) para el tipo de examen indicado en su cupón gratuito.
- 4. **Visite su Walgreens local** a la hora de su cita y proceda al sitio de examinaciones por el "drive-thru" para su examen de auto hisopado.
- 5. **Reporte los resultados de su examen a su oficina.** Walgreens le enviara sus resultados por correo electrónico o llamada telefónica dentro de las 24-42 horas después del examen.

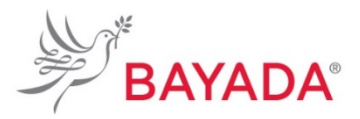

| And Mary                                                                                                    |                                                                |
|----------------------------------------------------------------------------------------------------|----------------------------------------------------------------|
| Deer Nome                                                                                                    |                                                                |
| Walgreens is proud to be working with BAYADA Home Health Care select Walgreens.                                                                                                    | to offer a free COVID-19 test at                               |
| To get your free test:                                                                                                    |                                                                |
| L. Go to Walgreens Rind Carell on the Walgreens App or Walgreens.com                                                                                                    | COVID19Testing.                                                |
| 2. Complete the required information forms and screening survey.                                                                                                    |                                                                |
| 3. Make an apportment at a rearby Walgowine that offers the type of to                                                                                                    | est indicated on the voucher below.                            |
| 4, the same to fill in the youther below and bring it to your accomtiment a                                                                                                    | form with your photo 10.                                       |
| <ol><li>When you get to Waigreens, stay in your car and follow the signs to t<br/>grave instructions for the well work text.</li></ol>                                                      | he testing area, where you will be                             |
| 6. If you fiel sick, you should stay home until you get your results.                                                                                                    |                                                                |
| 7. You should get your results online, by email or phone call within 24-72 hours.                                                                                                    |                                                                |
| During the origining perdemic, keep following the CDC guidelines, which is<br>The quidolines include:                                                                                       | n be found at CDC.gov.                                         |
| <ul> <li>Washing hands often with scap and water for at least 20 seconds, or u<br/>at least 60% alcohol, if scap and water are not readily available</li> </ul>                             | sing a hand sanitizor with                                     |
| + Staving 6 feet away from others around you                                                                                                    |                                                                |
| + Covering your mouth and nose with a mask when around others                                                                                                    |                                                                |
| Thank you for doing your part to help keep everyone safe. Consult with yo<br>any questions or concerns. To find the Wolgneens nearest you, call 800-4W<br>or yout Wolgneens.com/hmd/scione. | ur Walgreens pharmacist If you have<br>LIGREENS (100-925-4733) |
| Simerely,                                                                                                    |                                                                |
| [Name]                                                                                                    |                                                                |
|                                                                                                    |                                                                |
| This voucher entitles you to one free COVID-19 test*                                                                                                    |                                                                |
| A wellness benefit brought to you by Walgreens and                                                                                                    | Appendited concerning the analysis                             |
| BAYADA HOME HEALTH CARE                                                                                                    | Point of care OR P RT PCR OR                                   |
| Free test valid between 10/15/2021-12/31/2021                                                                                                    | E Reserverw                                                    |
|                                                                                                    | Plan Die AARDONT                                               |
| Sofarmation below must be completed prior to receiving your test.                                                                                                    | Group 4: BATROSTI                                              |
|                                                                                                    |                                                                |

Walareens

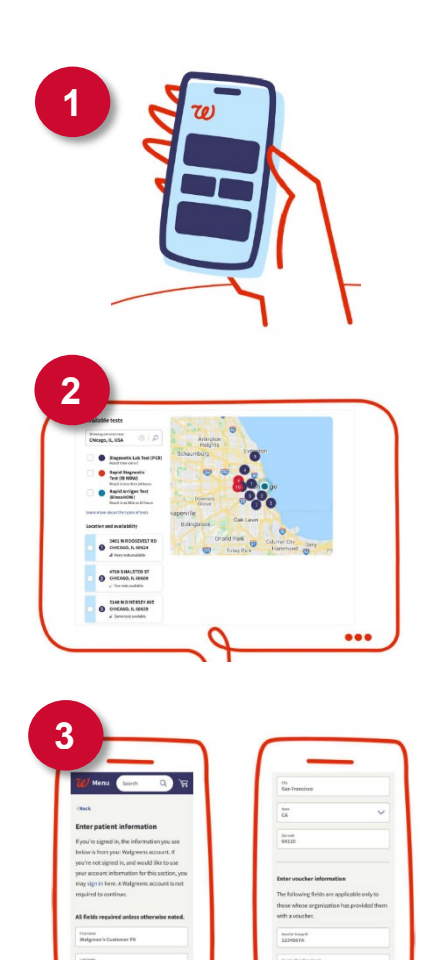